Crésus Faktura

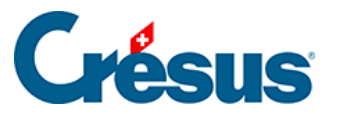

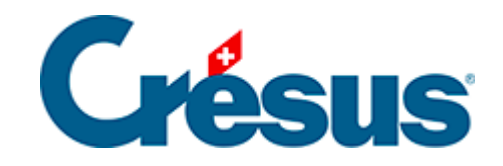

## **Crésus Faktura**

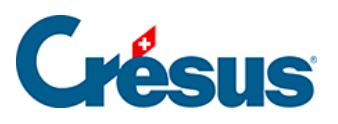

## 7.8.8 - Neue Zahlung registrieren

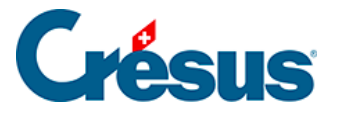

## 7.8.8 - Neue Zahlung registrieren

Mit der Schaltfläche *Zahlung vorbereiten* der Klappe erstellen Sie einen neuen Datensatz mit einer Zahlung:

| Zahlung vorbereiten ×                                                                                                    |                |  |  |
|----------------------------------------------------------------------------------------------------|----------------|--|--|
| Eine Zahlung vorbereiten für                                                                                                    |                |  |  |
| Warenanbieter                                                                                                    | ✓              |  |  |
| Betrag                                                                                                    | Rechnungsdatum |  |  |
| 250                                                                                                    | 30.07.2014     |  |  |
| Voraussichtliches Zahlungsdatum:<br>O Benutzt die übliche Zahlungsfrist<br>O Das Datum später eingeben<br>O Das Datum jetzt eingeben |                |  |  |
| Datum ausführlic                                                                                                    | h OK Abbrechen |  |  |

Der Dialog schlägt vor, eine Zahlung für den Kreditor des gegenwärtig ausgewählten Datensatzes vorzubereiten, bietet jedoch die Möglichkeit, einen anderen Kreditor auszuwählen.

| Eine Zahlung vorbereiten für |   |  |
|------------------------------|---|--|
| Warenanbieter                | Ś |  |
| Warenanbieter                |   |  |
| einen anderen Kreditor       |   |  |

In beiden Fällen sind der Betrag und das Rechnungsdatum sowie das Zahlungsdatum anzugeben:

- *Benutzt die übliche Zahlungsfrist*: Das Zahlungsdatum wird anhand des Rechnungsdatums berechnet, zu dem die Software die in der Registerkarte *Verwaltung* des Lieferanten vorgegebene Anzahl Tage hinzurechnet.
- Das Datum später eingeben: Die Zahlung wird ohne Zahlungsdatum registriert; dieses ist später zu ergänzen.
- Das Datum jetzt eingeben: Zeigt ein Eingabefeld f
  ür das gew
  ünschte Datum an – das nicht vor dem aktuellen Datum liegen darf.

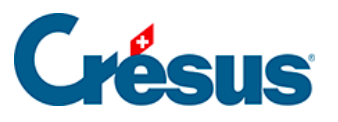

| Voraussichtliches Zahlungsdatum:<br>O Benutzt die übliche Zahlungsfrist<br>Das Datum später eingeben<br>Das Datum jetzt eingeben        |              |  |  |  |
|----------------------------------------------------------------------------------------------------|--------------|--|--|--|
| Wenn das Datum auf ein Wochenende fällt, wird es auf folgenden Montag verschoben.<br>Geben Sie das voraussichtliche Zahlungsdatum ein : |              |  |  |  |
| ☑ 31.07.2014                                                                                                    |              |  |  |  |
| Datum ausführlich                                                                                                    | OK Abbrechen |  |  |  |

Die Software erstellt den neuen Datensatz und schlägt anschliessend je nach gewählter Zahlungsweise die Liste der Kreditoren vor oder wechselt direkt zur Registerkarte *Zahlung*. Gehen Sie im Weiteren gemäss Beschreibung in § 7.7.3 ff. vor.